# myguide

How to Set your Default Start Page on Tableau Online

myguide.org

#### Open your Tableau site

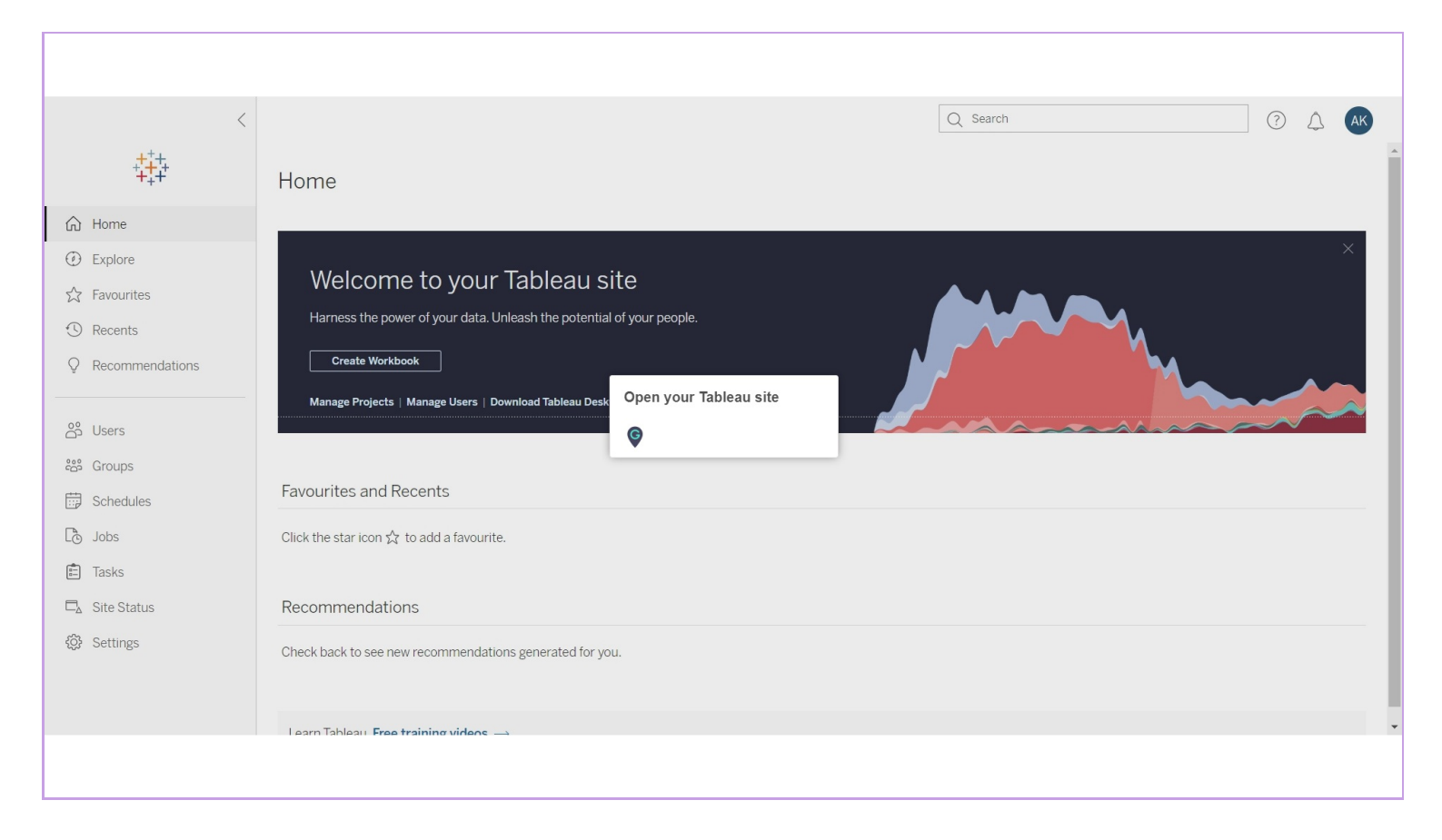

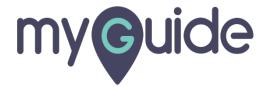

#### Select the tab that you want to set as your start page

Let's click on "Recents"

| <<br>*****              | Q search ? A AK                                                                           |
|-------------------------|-------------------------------------------------------------------------------------------|
| G Home                  |                                                                                           |
| Explore                 |                                                                                           |
| ☆ Favourites            | Select the tab that you want to set as                                                    |
| ① Recents               | Let's click on "Recents"                                                                  |
| Q Recommendations       |                                                                                           |
| 양 Users<br>怨 Groups<br> | Manage Projects   Manage Users   Download Tableau Desktop   Download Tableau Prep Builder |
| 🕒 Jobs                  | Click the star icon $\precsim$ to add a favourite.                                        |
| 💼 Tasks                 |                                                                                           |
| 🗖 Site Status           | Recommendations                                                                           |
| Settings                | Check back to see new recommendations generated for you.                                  |
|                         | Learn Tableau Free training videos                                                        |
|                         |                                                                                           |

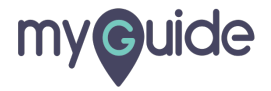

#### Click on the initials

| <                                                                                                    |            | Q Search                                                                                                 | Click on the initials                      |  |  |  |
|----------------------------------------------------------------------------------------------------|------------|----------------------------------------------------------------------------------------------------|--------------------------------------------|--|--|--|
| * <mark>+</mark> +++                                                                                                    | Recents    |                                                                                                    | ¢                                          |  |  |  |
| 🟠 Home                                                                                                    | Select All |                                                                                                    | Sort By: Last Accessed At (newest) + 🗸 🛛 🍸 |  |  |  |
| ② Explore                                                                                                    |            |                                                                                                    |                                            |  |  |  |
| ☆ Favourites                                                                                                    |            |                                                                                                    |                                            |  |  |  |
| C Recents                                                                                                    |            |                                                                                                    |                                            |  |  |  |
| Q Recommendations                                                                                                    |            |                                                                                                    |                                            |  |  |  |
| <ul> <li>As Users</li> <li>Boroups</li> <li>Coups</li> <li>Coups</li> <li>Coups</li> <li>Coups</li> <li>Coups</li> <li>Tasks</li> <li>Coups</li> <li>Coups</li> <li>Coups</li> <li>Site Status</li> <li>Coups</li> <li>Coups</li> </ul> |            | You don't have any recents.<br>Check here to see the views you have recently visited.<br>Explore Content |                                            |  |  |  |
|                                                                                                    |            |                                                                                                    |                                            |  |  |  |

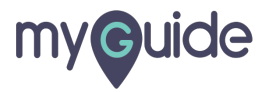

Hover over "Set as Start Page" and select an option among these two

| <                                      |                                                                                       |             | Q Search                                                            | (? <u></u> (AK)                                                    |
|----------------------------------------|---------------------------------------------------------------------------------------|-------------|---------------------------------------------------------------------|--------------------------------------------------------------------|
| ++++++++++++++++++++++++++++++++++++++ | Recents                                                                               |             | Hover over "Set as Start Page" and select an option among these two | My Content<br>My Account Settings<br>For Me Set as Start Page      |
| ☆ Home                                 | Select All                                                                            |             | ¢                                                                   | ort By: Last Accessed At (newest) + $\checkmark$ 10 $\checkmark$ 7 |
| ② Explore                              |                                                                                       |             |                                                                     |                                                                    |
| ☆ Favourites                           |                                                                                       |             |                                                                     |                                                                    |
| ① Recents                              |                                                                                       |             |                                                                     |                                                                    |
| Q Recommendations                      |                                                                                       |             |                                                                     |                                                                    |
|                                        |                                                                                       |             |                                                                     |                                                                    |
| 🐣 Users                                | You don't have any recents.<br>Check here to see the views you have recently visited. |             |                                                                     |                                                                    |
| പ്പോ Groups                            |                                                                                       |             |                                                                     |                                                                    |
| Schedules                              |                                                                                       |             |                                                                     |                                                                    |
| Co Jobs                                |                                                                                       |             |                                                                     |                                                                    |
| 💼 Tasks                                |                                                                                       | Explore Con | itent                                                               |                                                                    |
| □ Site Status                          |                                                                                       |             |                                                                     |                                                                    |
| <ul><li>Settings</li></ul>             |                                                                                       |             |                                                                     |                                                                    |
|                                        |                                                                                       |             |                                                                     |                                                                    |
|                                        |                                                                                       |             |                                                                     |                                                                    |
|                                        |                                                                                       |             |                                                                     |                                                                    |
|                                        |                                                                                       |             |                                                                     |                                                                    |
|                                        |                                                                                       |             |                                                                     |                                                                    |

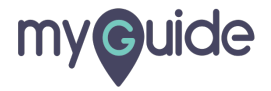

#### Click on "OK"

| <                    | Q Search (?) 🗘 🗚                                        |
|----------------------|---------------------------------------------------------|
| *****<br>****        | Recents                                                 |
| G Home               | Select All Sort By: Last Accessed At (newest) + v 🗰 v 🍸 |
| ① Explore            |                                                         |
| ☆ Favourites         |                                                         |
| ③ Recents            |                                                         |
| Q Recommendations    | Make This My Start Page                                 |
| රී Users             | You will land on this page after sign in.               |
| දීයී Groups          | Cancel                                                  |
| Schedules            | You don't have any recents.                             |
| Co Jobs              | Check here to see the views you have recently visited.  |
| 💼 Tasks              | Explore Content                                         |
| □ Site Status        |                                                         |
| <li>() Settings</li> |                                                         |
|                      |                                                         |
|                      |                                                         |
|                      |                                                         |

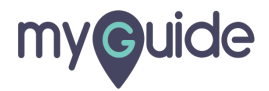

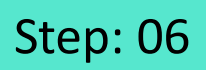

### Your start page has been changed!

| <                    |            | Info: Your start page has been changed X |               | Q Search |                          | ? 🗘 🗚                |
|----------------------|------------|------------------------------------------|---------------|----------|--------------------------|----------------------|
| * <mark>+</mark> +++ | Recents    |                                          |               |          |                          |                      |
| Home                 | Select All |                                          |               |          | Sort By: Last Accessed A | t (newest) + 🗸 👖 🗸 🏹 |
| ② Explore            |            |                                          |               |          |                          |                      |
| ☆ Favourites         |            |                                          |               |          |                          |                      |
| Recents              |            |                                          |               |          |                          |                      |
| Q Recommendations    |            |                                          |               |          |                          |                      |
|                      |            | Your start page has been changed!        |               |          |                          |                      |
| පී Users             |            | •                                        | )             |          |                          |                      |
| ငိုင်္ခ Groups       |            |                                          |               |          |                          |                      |
| 📅 Schedules          |            | You don't have any                       | / recents.    |          |                          |                      |
| Co Jobs              |            | Check here to see the views you h        | have recently | visited. |                          |                      |
| 💼 Tasks              |            | Explore Conter                           | nt            |          |                          |                      |
| □ Site Status        |            |                                          |               |          |                          |                      |
| <li>Settings</li>    |            |                                          |               |          |                          |                      |
|                      |            |                                          |               |          |                          |                      |
|                      |            |                                          |               |          |                          |                      |
|                      |            |                                          |               |          |                          |                      |
|                      |            |                                          |               |          |                          |                      |

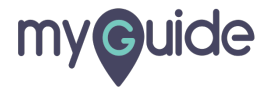

# **Thank You!**

myguide.org

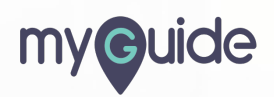